### How to Take a Practice Test

Before the day of the test, your child should take a practice test to make sure their computer and internet connection are working properly. If your child has any issues trying to take a practice test, please contact their teacher or school.

Follow these steps to help your child take a practice test.

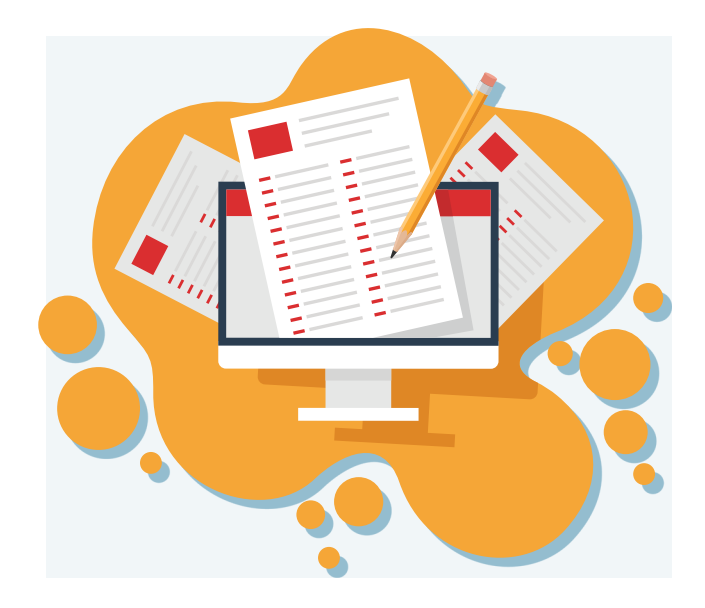

Students and Families Access practice tests and other

resources to help student prepare for testing.

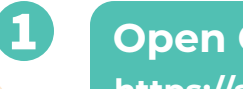

# Open Chrome or Firefox and go to: <a href="https://smarterbalanced.alohahsap.org/">https://smarterbalanced.alohahsap.org/</a>

#### **Click Students and Families**

### Smarter Balanced

Hewahl Department of Education Important Dates Supported Announcements > METINS New WIDA ACCESS Test Coordinators Oct 2021 Training Registration 020207

Welcome to the Hawai'i Smarter Balanced Portal

Registration is now open for the October 2021 Test Coordina Training for New WIDA ACCESS Test Coordinators. Click the announcement title for full information.

INFORMATIONAL

Click Training & Practice Tests

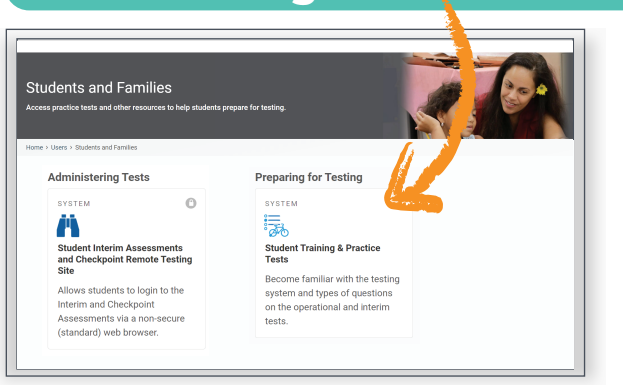

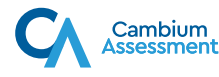

3

## Sign into the practice test by following the prompts on the screen

The steps to sign into a practice test are exactly the same as signing into the actual test.

- Select your child's grade and a practice test for your child to take.
- Select your child's test settings. These are tools and accommodations your child can use during a test, such as text-to-speech or color schemes. For actual tests, your child's teacher will set these.
- If the test has audio/video components, use the audio/video checks to make sure your child's audio is working properly.

#### Have your child watch the question-type tutorials

To become familiar with the different question types on the test, your child can watch these tutorials by clicking the lined page icon \_\_\_\_\_ and select **Tutorial**.

|                                     | 1                                                                                                   |                     |
|-------------------------------------|----------------------------------------------------------------------------------------------------|---------------------|
|                                     | Which detail from the passage <b>best</b> explains why the father must stop working in the field?   | i Tutorial          |
|                                     |                                                                                                    | Mark for Review     |
|                                     | Tutorial                                                                                            | Highlight Selection |
|                                     |                                                                                                    | abe Strikethrough   |
| Show your child the Mark for Review |                                                                                                    |                     |
|                                     | If your child would like to review their answers during the test, click on <b>Mark for Review</b> . |                     |

To view a help guide for taking the test, go here:

http://guides.cambiumast.com/TDS\_Student/Hawaii/studenthelp.htm

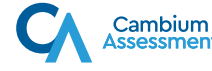